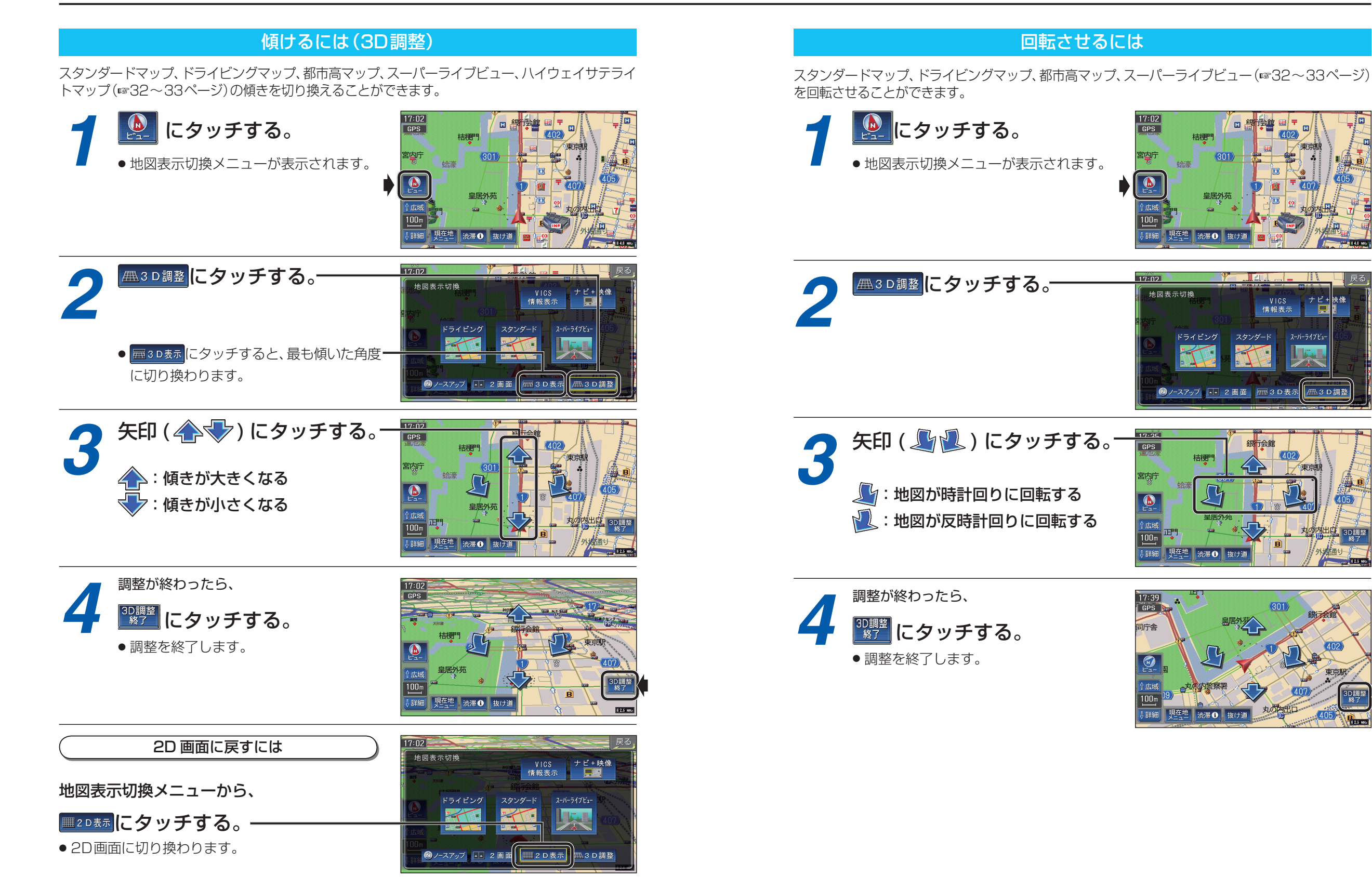

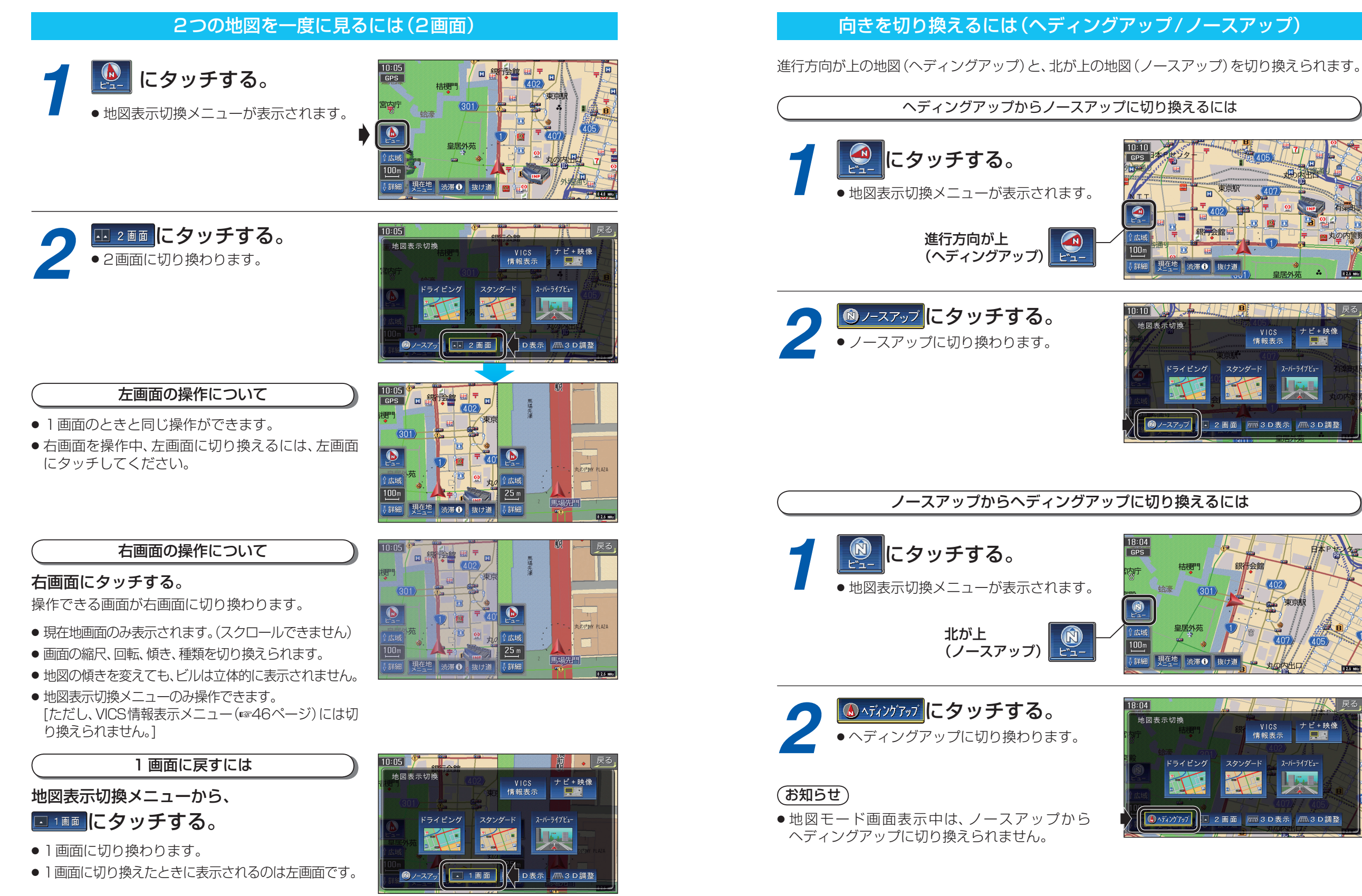

基本操作

地図の見かたと操作を覚えよう

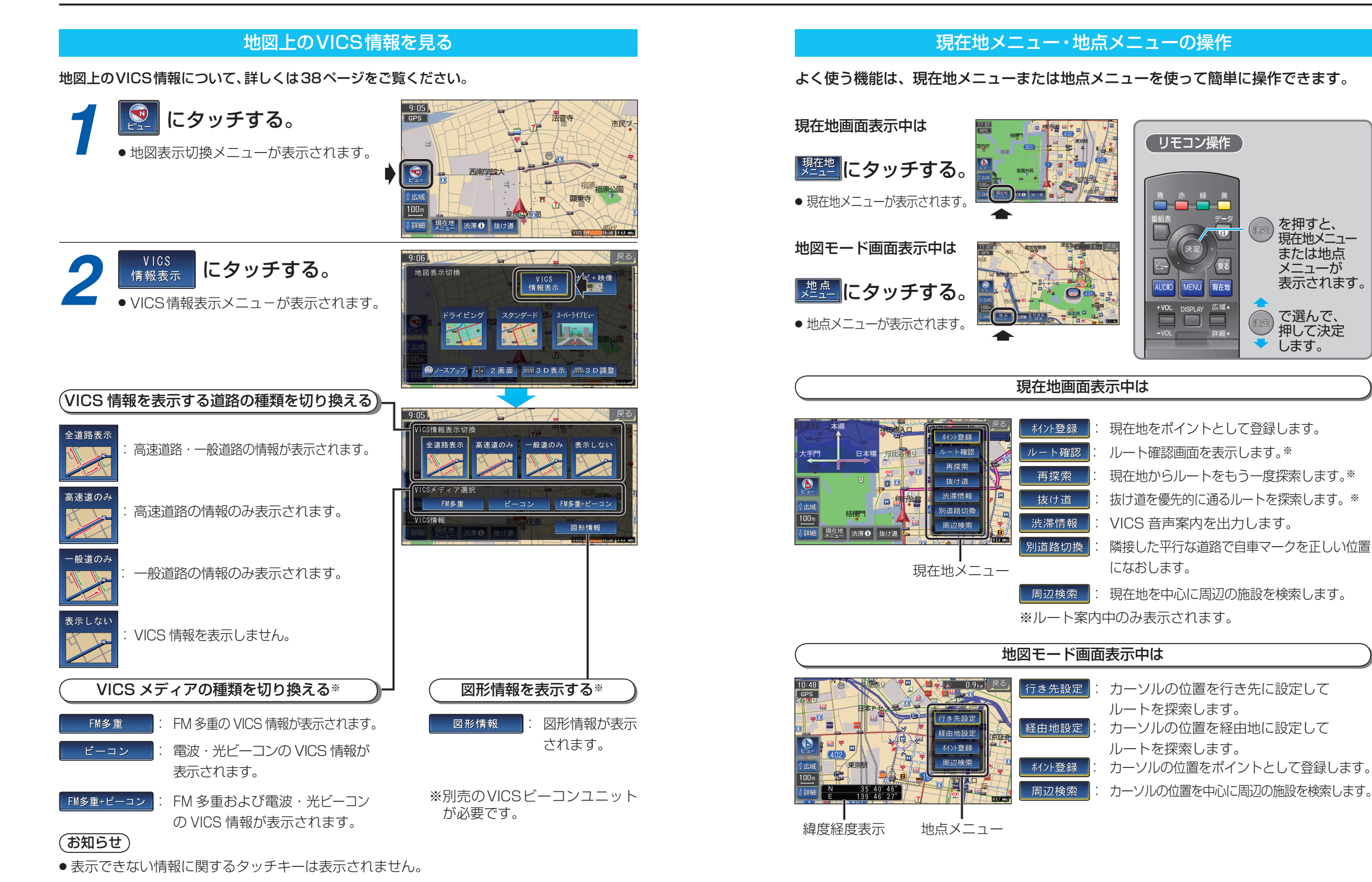

## 基本操作 地図の見かたと操作を覚えよう

を押すと、

現在地メニュー

表示されます。

または地点

メニューが

で選んで、 押して決定

します。

(リモコン操作)

MENU 現在地

DISPLAY 広域 🖌

詳細

(決定

AUDIO

+VOL

47

## メニュー画面の操作を覚えよう

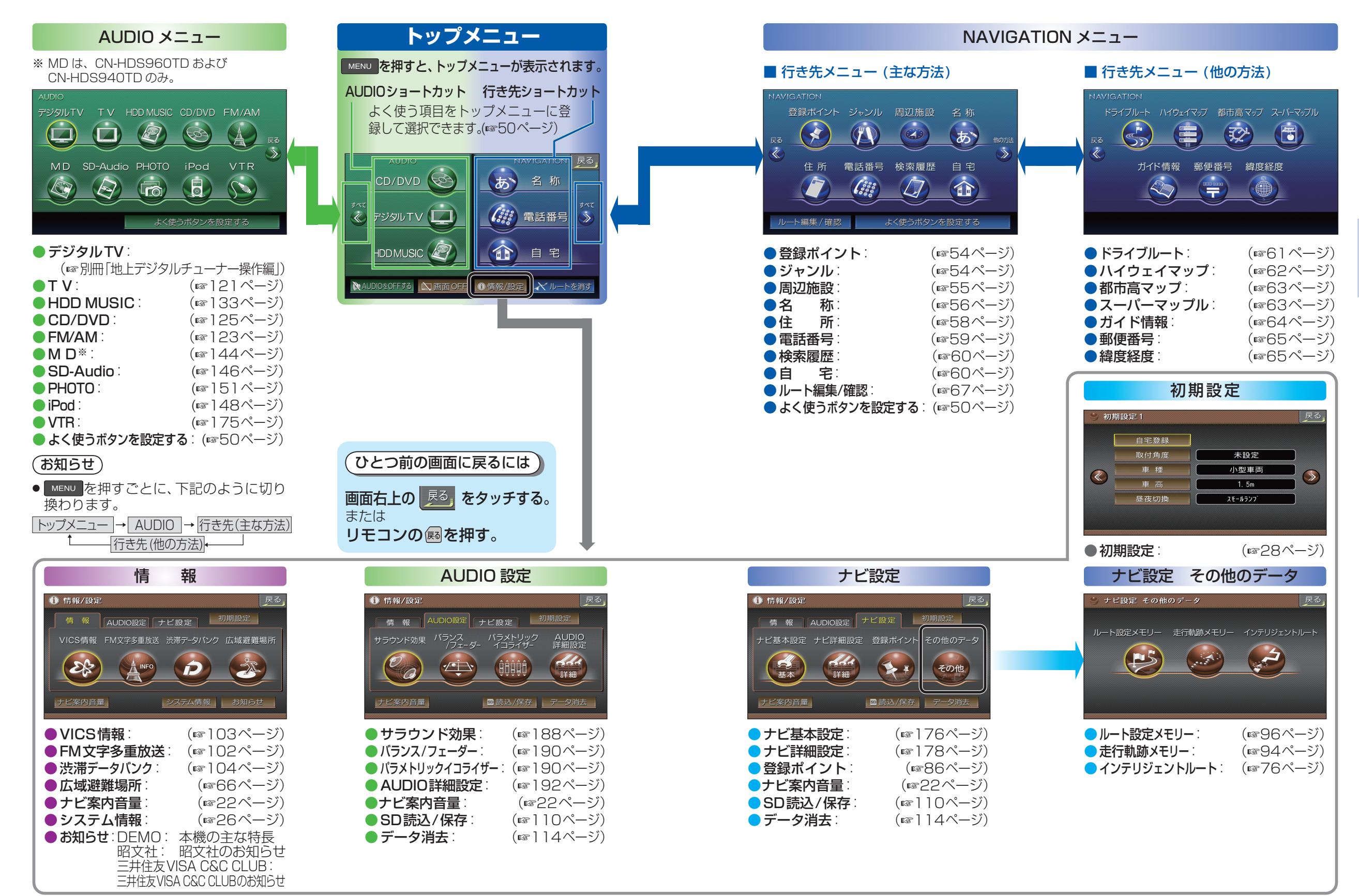

基本操作

メニュ

|画面の操作を覚えよう

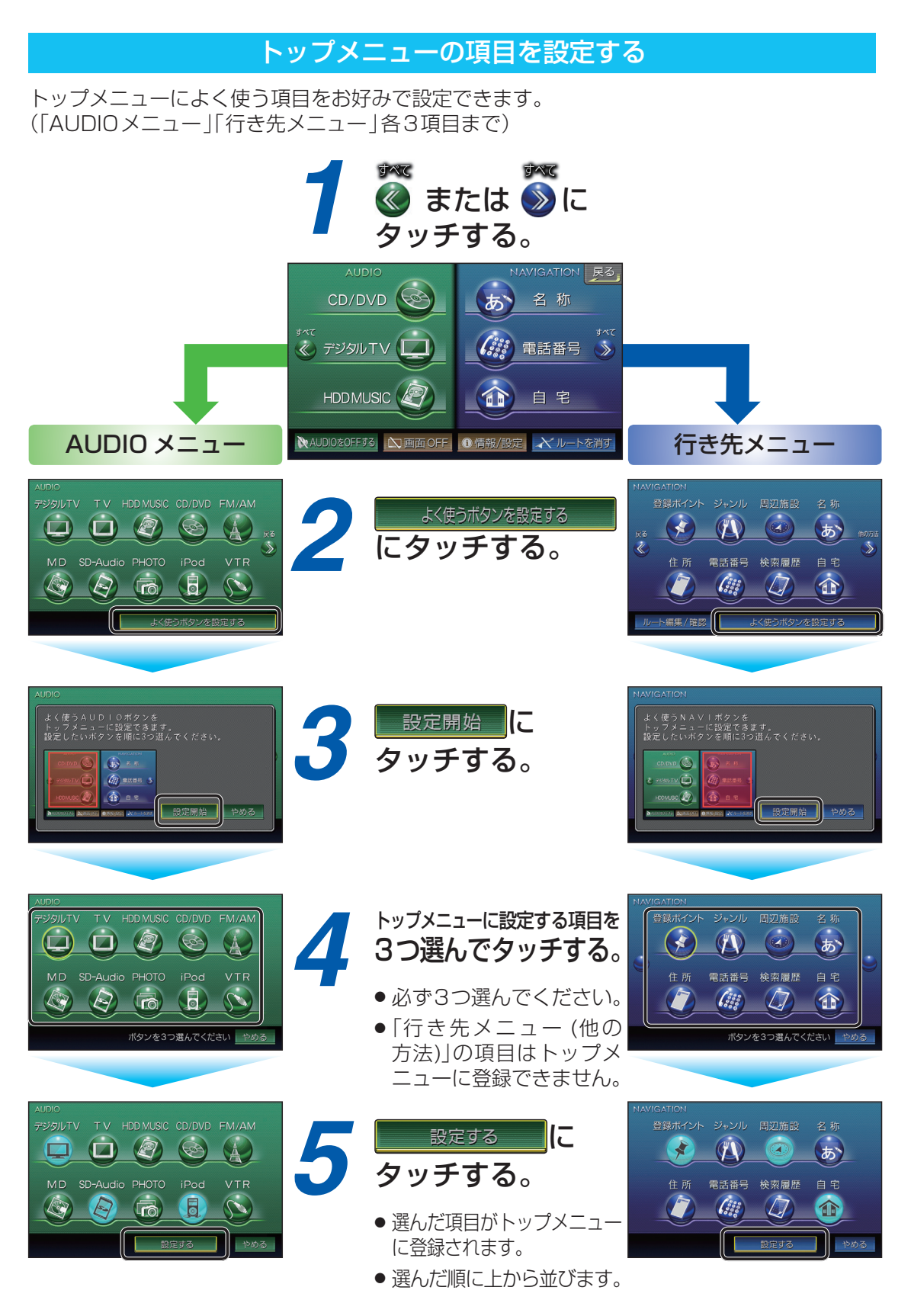